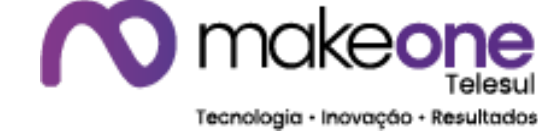

# **APARELHO AVAYA K155**

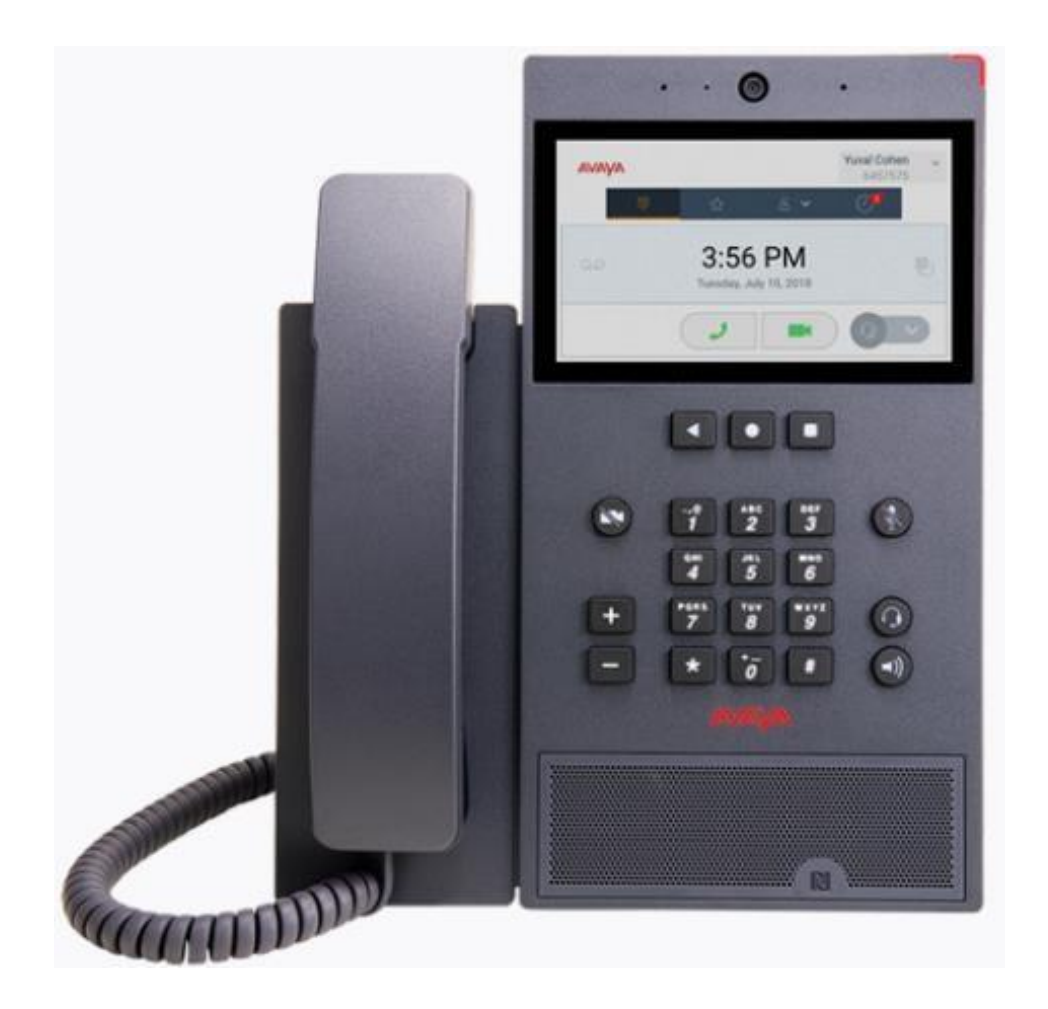

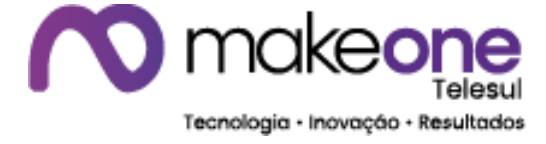

#### Visão do Aparelho

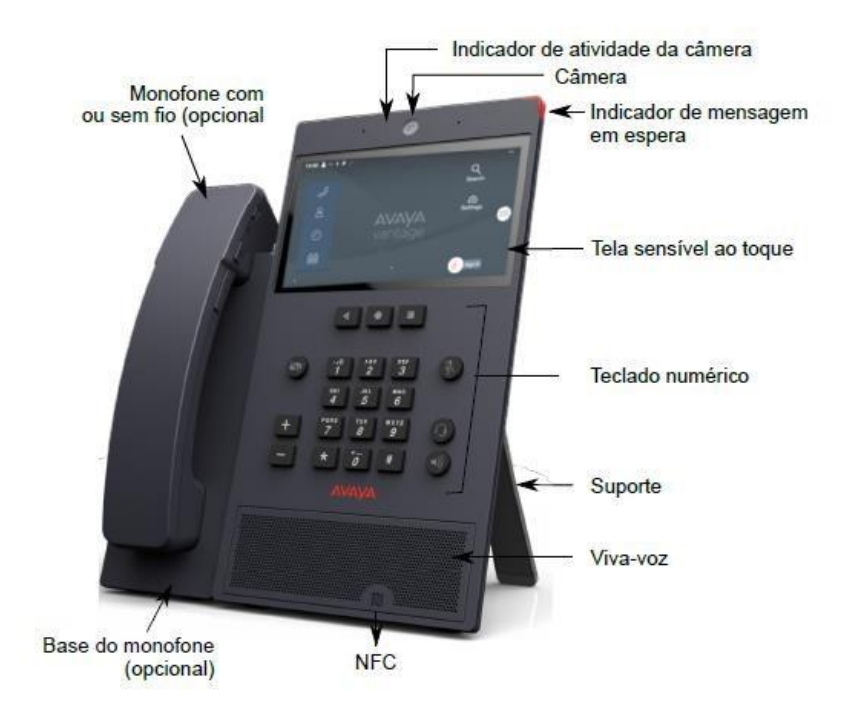

## Teclas Funcionais do teclado numérico

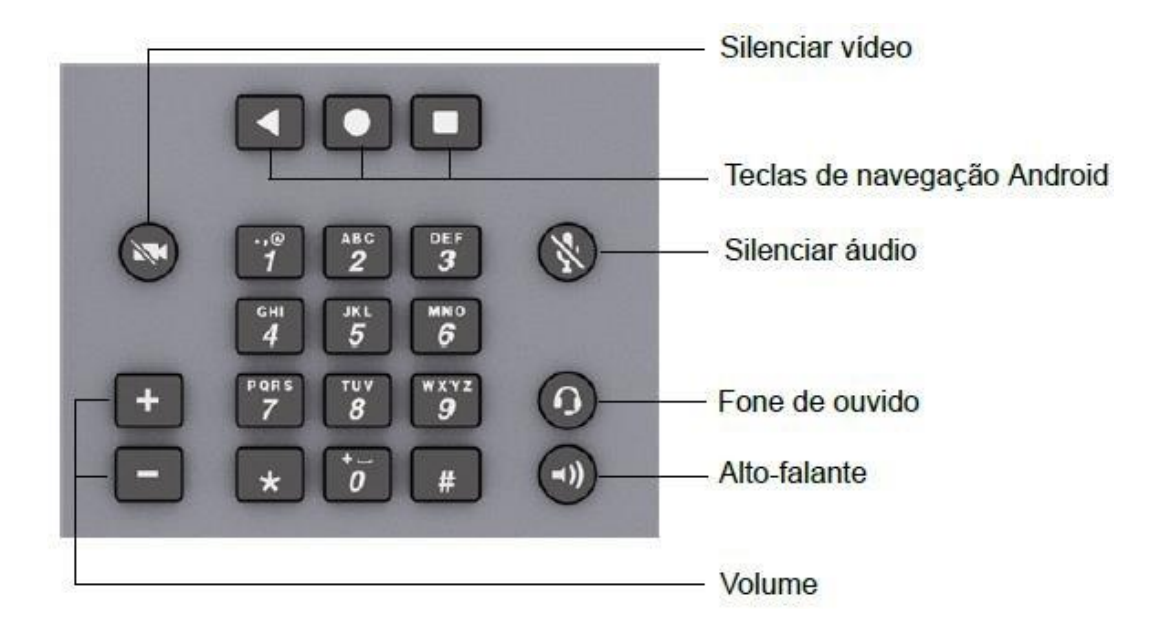

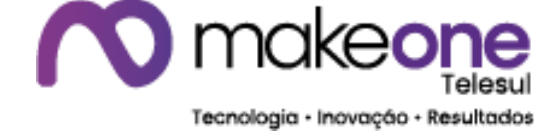

#### TELA – PRINCIPAL

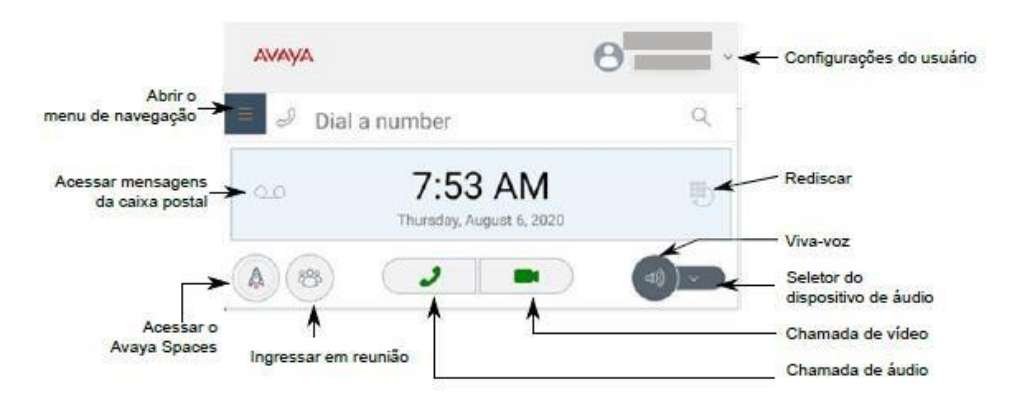

TELA – CONTATOS

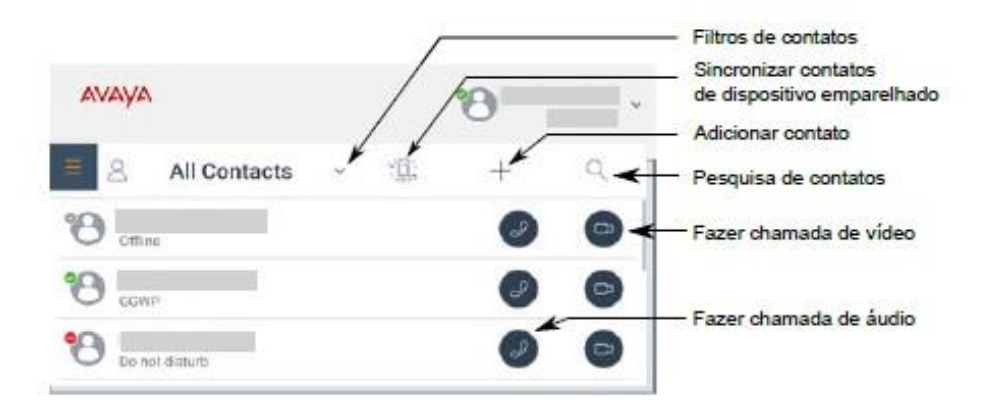

## TELA – HISTÓRICO DE CHAMADAS

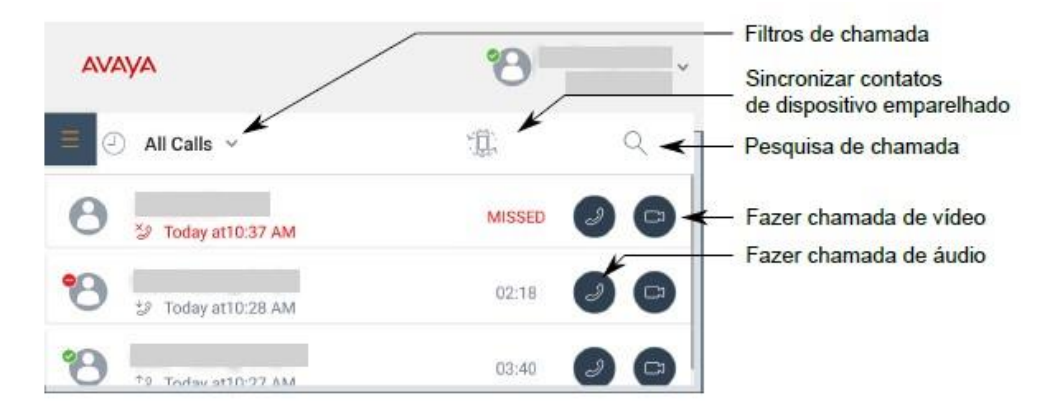

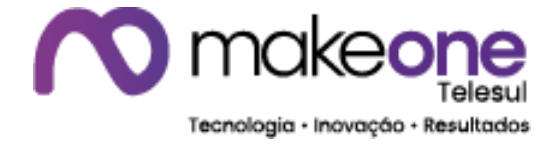

#### TELA – CHAMADAS

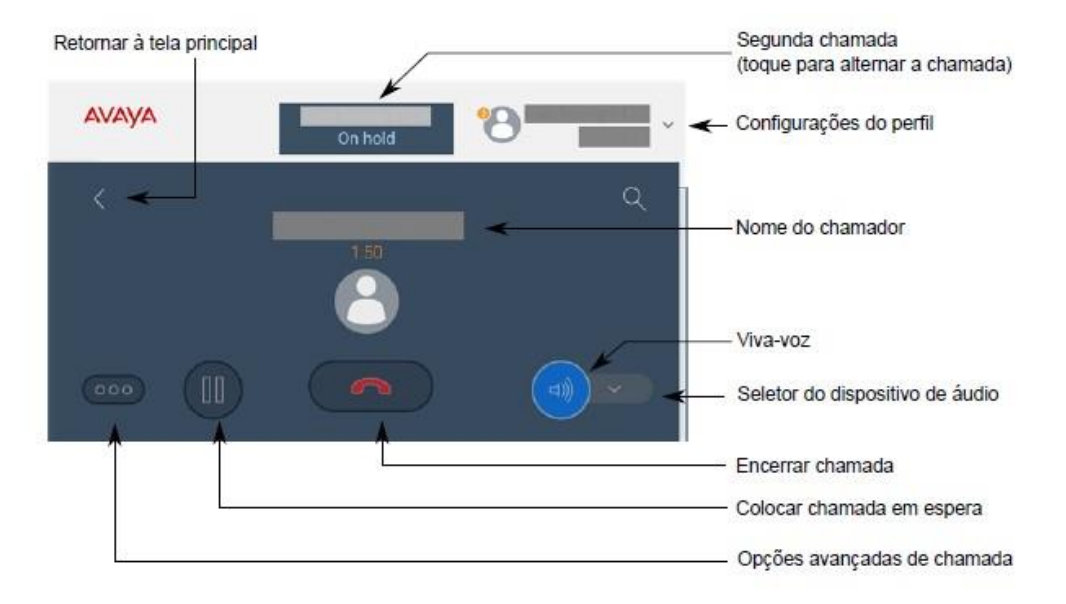

#### **REDISCANDO UM NÚMERO**

1. Na tela Teclado de discagem, toque no 🌋

O Avaya Vantage™ exibe na tela o último número discado.

2. Escolha uma das seguintes opções:

🚽 para fazer uma chamada de áudio 👘 p

para iniciar uma chamada de vídeo.

#### Transferindo uma chamada

Use este procedimento para transferir uma chamada para outro número. Uma transferência direta, como a descrita neste procedimento, é uma transferência não anunciada ou não supervisionada. Ao fazer uma transferência não supervisionada, não é possível notificar a outra parte sobre a transferência e não é possível voltar à chamada original depois de iniciar o procedimento de transferência.

1. Enquanto estiver em uma chamada ativa, toque em 📉

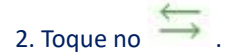

3. Execute uma das ações a seguir:

- Toque em Digite um número e digite o número de telefone.
- **O** Toque em Escolha um indivíduo e selecione o contato desejado nas listas Contatos, Histórico de chamadas ou favoritos.

4. Toque em Transferir.

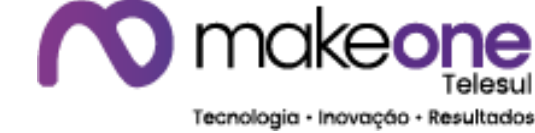

#### Encerrando uma chamada

Siga este procedimento para encerrar uma chamada ativa.

Caso receba uma chamada durante outra chamada, não é possível encerrar a primeira chamada até que você atenda ou recuse a segunda chamada.

Toque no em sua tela.
Caso esteja usando o viva-voz, toque no

#### Visualizando o histórico de chamadas

1. Toque na guia Histórico de chamadas.

2. Filtre o histórico de chamadas usando as seguintes opções:

- **O** Todas as chamadas
- **O** Chamadas perdidas
- O Chamadas de saída
- O Chamadas de entrada

3. (Opcional) Para exibir o histórico de chamadas do dispositivo sincronizado:

Toque no <sup>(IIII)</sup>, que está no canto superior direito da lista de contatos.

O Avaya Vantage™ Connect exibe o histórico de chamadas do dispositivo móvel sincronizado na guia Histórico de chamadas se:

- **O** O compartilhamento de histórico de chamadas estiver ativado.
- O dispositivo móvel emparelhado estiver conectado ao Avaya Vantage™.

#### Trabalhando com chamadas em conferência

#### Iniciando uma chamada em conferência

Use este procedimento para iniciar uma conferência de vídeo ou de áudio.

- 1. Enquanto estiver em uma chamada ativa, toque em 🥯
- 2. Na janela Recursos de chamada, toque em Adicionar alguém.
- 3. Execute uma das ações a seguir:
  - Toque em Digite um número e digite o número de telefone.
  - O Toque em Escolha um indivíduo e selecione o contato desejado nas listas Contatos, Histórico de chamadas ou Favoritos.

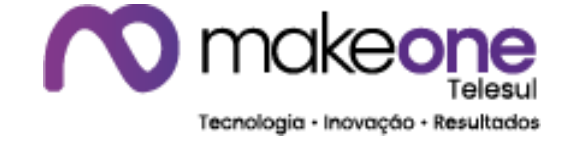

4. Toque em Adicionar alguém.

Uma chamada é feita para o participante selecionado. A conferência começa quando o participante atender.

#### Mesclando chamadas para criar uma chamada em conferência

É necessário estar em duas chamadas em andamento.

- 1. Na tela Chamada, toque em 🥗
- 2. Toque no para mesclar ambas as chamadas em uma chamada em conferência.

#### Adicionando um contato

- 1. Toque na guia Contatos.
- 2. Toque no 📩
- 3. Escolha uma das seguintes opções:
  - **O** Contato local: para armazenar o contato localmente no dispositivo.
  - Contato da empresa: para adicionar o contato ao diretório empresarial do Avaya Aura<sup>®</sup> ou ao diretório pessoal Broadsoft.
  - O Contato particular: para adicionar o contato ao diretório particular do Contato particular.

# Importante: A opção Contato da empresa ou Contato particular está disponível, dependendo do ambiente no qual o dispositivo está instalado.

- 4. Nos campos Nome e Sobrenome, digite o nome do novo contato.
- 5. Siga os passos abaixo para adicionar o número de telefone ao contato:
- a. Toque em Adicionar número de telefone.
- b. Na lista suspensa, selecione a categoria de telefone adequada.
- c. No campo Telefone, digite o número do telefone.

É necessário fornecer ao menos um número de telefone para cada contato.

- 6. (Opcional) Repita a etapa 5 para adicionar mais números de telefone ao contato.
- 7. (Opcional) Adicione outras informações sobre o contato, como cargo, nome da empresa e endereço.
- 8. Toque em Concluído.

O aplicativo exibe os novos contatos e seus detalhes na lista de Contatos

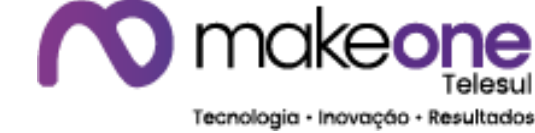

### Editando um contato

- 1. Toque na guia Contatos.
- 2. Na lista de contatos, toque no contato que deseja editar.
- 3. Na página Detalhes do contato, toque em Editar.
- 4. Toque no campo que deseja editar.
- 5. Use o teclado virtual para modificar as informações.
- 6.Toque em Concluído.

#### **Excluindo um contato**

Siga este procedimento para excluir um contato a partir da lista de contatos.

- 1. Toque na guia Contatos.
- 2. Na lista de Contatos, toque no contato que deseja excluir.
- 3. Na página Detalhes do contato, toque em Excluir.
- 4. Toque em Sim para confirmar a ação.

#### Pesquisando um contato

Siga este procedimento para pesquisar um contato.

- 1. Toque na guia Contatos.
- 2. No campo pesquisar, comece a digitar o nome do contato que deseja procurar.
- O aplicativo exibe a lista com todos os contatos relevantes.